## 星僑掌中命理軟體

#### 安裝說明

#### 步驟一:

請將光碟放入光碟機中,等約5秒,即可出現右 圖視窗,接著請按下 **安裝掌中命理軟體(Palm** OS)'按鈕,開始進行安裝。

如果光碟放入光碟機中等了許久還尚未出現右 圖視窗,請由〔開始〕中的〔執行〕功能,並於執行 對話框中輸入下列指令(假設光碟機代號為D): D:\Setup

#### 步驟二:

接著出現右圖安裝視窗,請選擇您的同步使用者 名稱及欲安裝的軟體項目後,按下"開始安裝"即 可,再使用同步即可將軟體安裝到 Palm 掌上型電腦 中。

| 1A                                | 開始安裝正式版 (Windows)                                                           |
|-----------------------------------|-----------------------------------------------------------------------------|
|                                   | 安裝掌中命理軟體 (Palm OS)                                                          |
|                                   | 光碟軟錄了本公司所有的易學軟體(試用版)及助前                                                     |
| 分相,如果们<br>解决内码不同                  | 家在大陸地區使用GB內碼。 你可以安裝 (南極星) :<br>同的顯示問題(適用 Windows 系統)。                       |
| 为什么为<br>介绍,如果行<br>解决内码不同<br>若已安装递 | 家在大陸地區使用GB肉碼。你可以供發(南極星):<br>同的顯示問題(通用 Windows 系統)。<br>・ <b>不須每次安裝・請按關問。</b> |

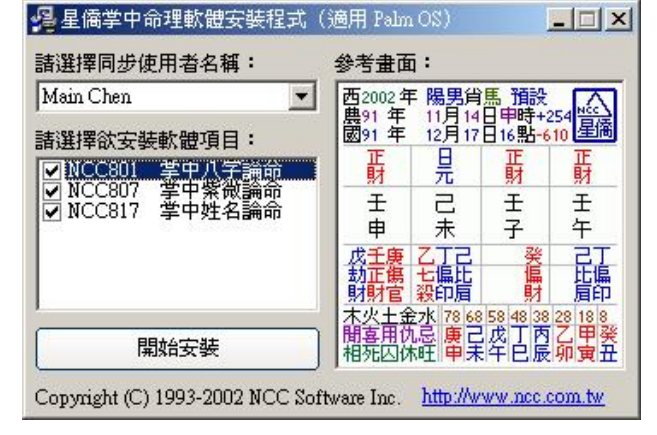

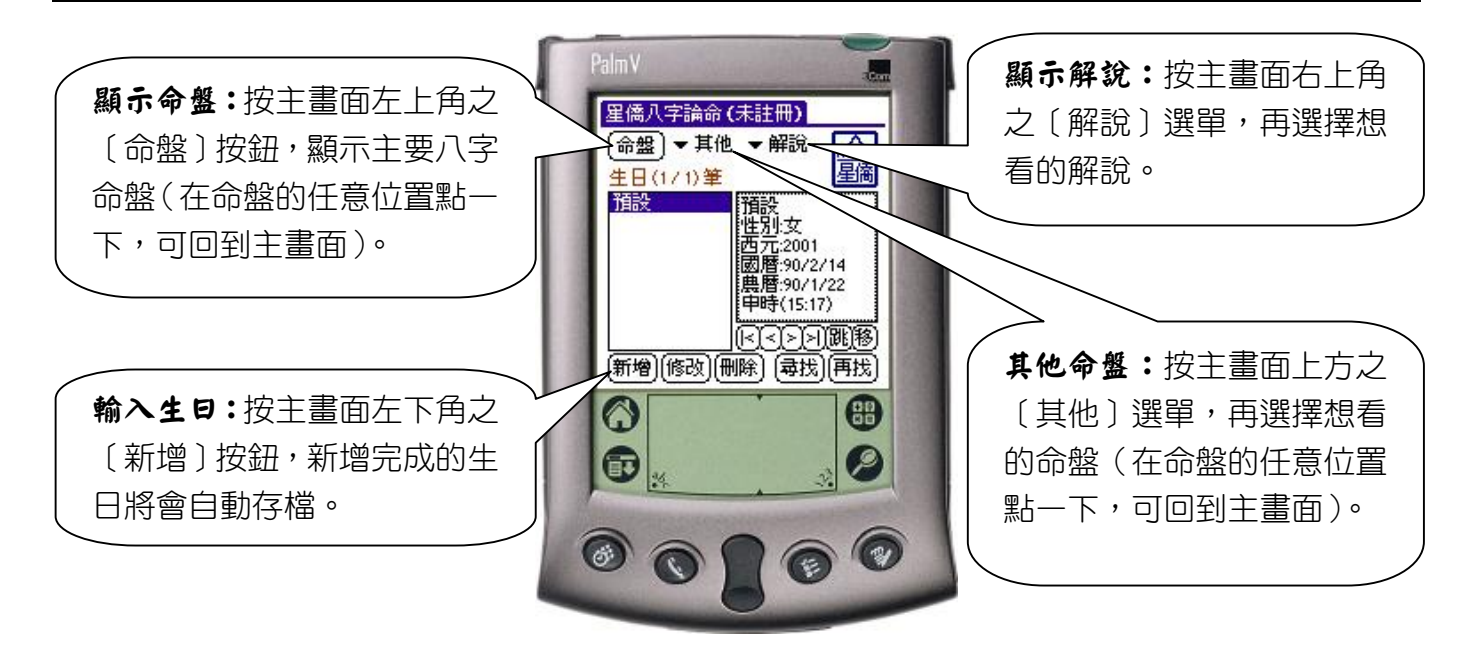

#### 掌中命理軟體通用功能操作說明

### 星僑電腦易學軟體 星都企業有限公司

 地址:桃園縣龜山鄉復興二路6號1樓(林口長庚醫院附近)

 電話:(03)328-8833
 傳真:(03)328-6557

 郵政劃撥:1083230-6
 万名:陳恩國
 網址:<u>http://www.ncc.com.tw</u>

 銀行帳號:8802160033900
 万名:陳恩國
 銀行:台北國際商業銀行(林口分行)

# 星僑掌中命理軟體-本機序號取得方法

星僑掌中命理軟體註冊所需之'本機序號'請依下列步驟方法取得:

步驟一:請先將星僑掌中命理軟體安裝到您的 Palm PDA 掌上型電腦主機內。

步驟二:軟體安裝完成後,可由 Palm 中找到星僑掌中命理軟體。

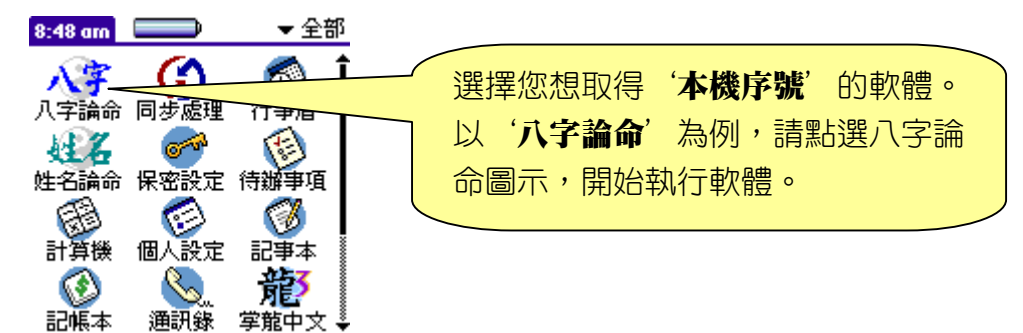

步驟三:進入'八字論命'後,可看見如下圖畫面。

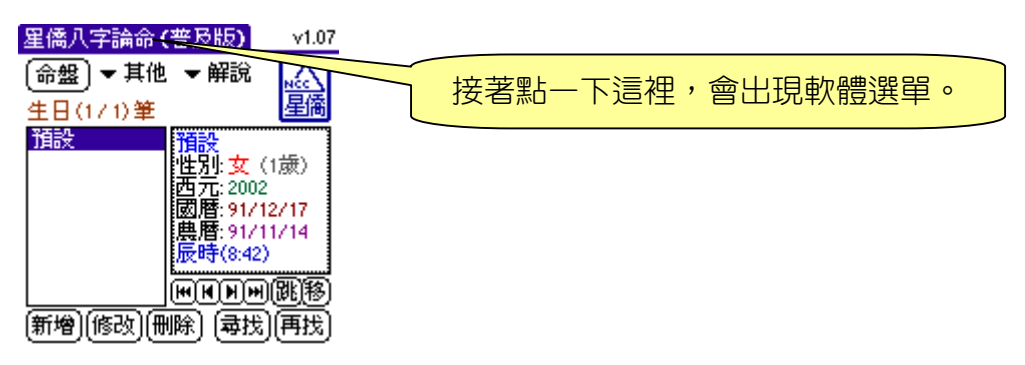

步驟四:由軟體選單中,選擇 '註冊碼'項目。

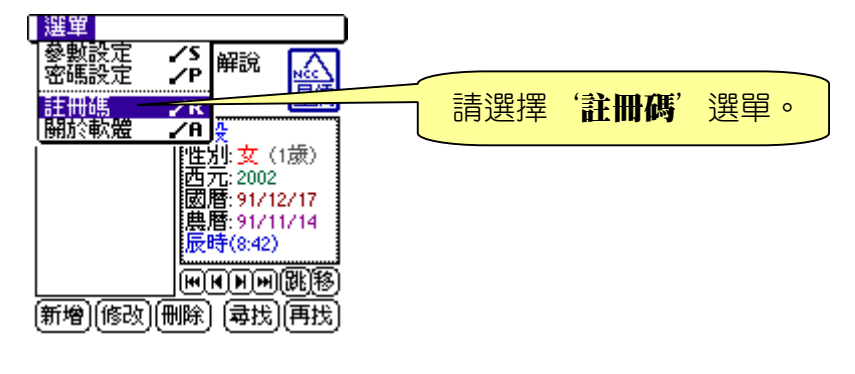

步驟五: 進入'註冊碼'選單後, 可看見如下圖畫面。

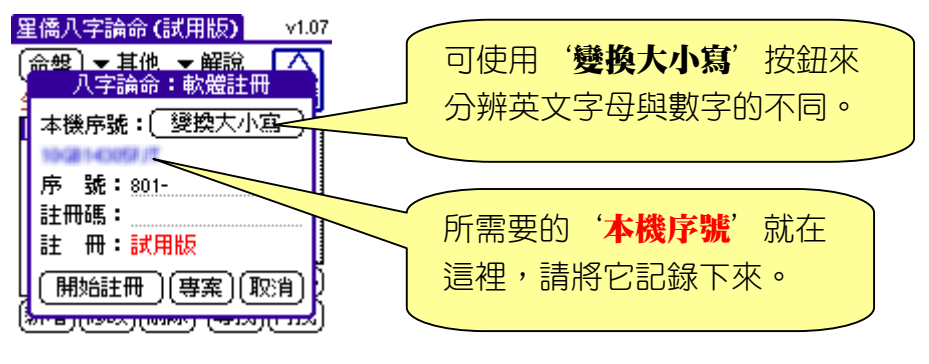

註:本機序號為您目前所持之 Palm 主機的內部編號,不可能變動。 注意:本軟體採用本機序號計算註冊碼,因此一套軟體僅允許安裝在一台 PDA 上。